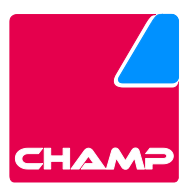

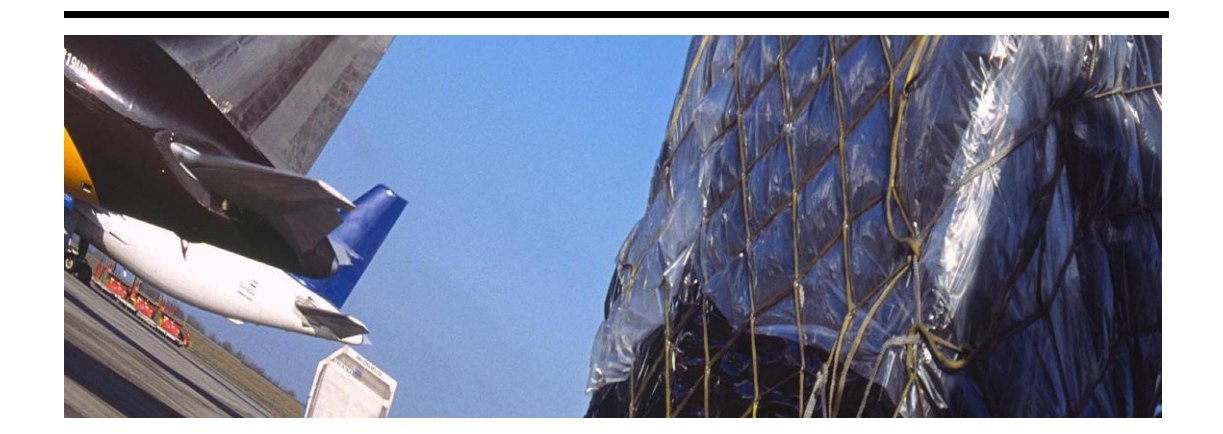

CHAMP Cargosystems Cargospot – Settings changes related to BREXIT

© COPYRIGHT CHAMP Cargosystems. (CHAMP) No part of this document may be reproduced, transmitted or otherwise disclosed in any form or by any means for any purpose except as expressly authorized in writing by CHAMP. Information contained in this document is subject to change without notice and shall not constitute a commitment on the part of CHAMP. The Product(s) and/or Service(s) described in this document shall be furnished pursuant to a license, non-disclosure or service agreement and shall be used or copied in accordance with the terms thereof.

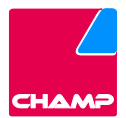

### **Table of Contents**

| 1.   | SETTING CHANGES                                                                           |
|------|-------------------------------------------------------------------------------------------|
| 1.1. | Remove UK from EU Market Group3                                                           |
| 1.2. | Remove GB from EU Country List settings from Prog.ini for customers using TGC Interface 5 |
| 1.3. | Advised additional setting change in Cargospot to display custom status6                  |

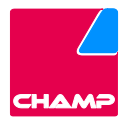

# 1. Setting changes

## 1.1. Remove UK from EU Market Group

| What:  | Remove Market Group "EU" from the country table for GB                                 |
|--------|----------------------------------------------------------------------------------------|
| W/by · | In a no-deal Brexit, businesses will need to apply the same procedures to EU           |
| vviiy. | trade that apply to trading with the rest of the world.                                |
| How :  | As per below description                                                               |
|        | <ul> <li>Hosted Customers:</li> </ul>                                                  |
| W/bo:  | Champ will take care of this process.                                                  |
| vv110. | <ul> <li>Licensed Customers:</li> </ul>                                                |
|        | ${\sf Customers} {\sf designated} {\sf admin} {\sf usershould} {\sf performthistask}.$ |
| When:  | In due time (31st December?)                                                           |

### Go to Master data>Others>Airport settings

| 1 Air | Others P               | Station Setting             |                                                                                                    | Active Screen             |
|-------|------------------------|-----------------------------|----------------------------------------------------------------------------------------------------|---------------------------|
|       | Accounting Menu        | Airport Settings            |                                                                                                    | Menu                      |
|       | Storage H              | Bank Holiday                |                                                                                                    | Countries                 |
|       | Forwarders             | RFC Email                   |                                                                                                    | Countries                 |
|       | Participants           | Flight Finalize Reports     |                                                                                                    |                           |
|       | AWB Stock              | Group Email                 |                                                                                                    | Record List               |
|       | Other/Local Charges    | OCI Codes                   |                                                                                                    |                           |
|       | Currency Exchange Rate | Scheduler                   |                                                                                                    |                           |
|       | Invoice Information    | Aircraft Type               | Area Area 2 Area 2                                                                                                    |                           |
|       | Carriers               | Free Codes for Country      |                                                                                                    |                           |
|       | Flight Schedule        | Free Text Message Templates |                                                                                                    |                           |
|       | ULD Control            | Valuation                   | Transfer Carrier                                                                                                    |                           |
|       | Operator Coder         | CC Fee                      | manies III D Renair Insurance Companies                                                                                                    |                           |
|       | Operators for View     | ULD Types                   | CANERS AND INCOMENTS AND ADDRESS AND ADDRESS AND ADDRESS ADDRESS ADDRES |                           |
| 1     | genality for them      | Report Email                |                                                                                                    |                           |
|       | Remarks:               | Customs Codes               |                                                                                                    |                           |
|       |                        | Combo Codes All             |                                                                                                    |                           |
|       |                        | Combo Codes Limited         |                                                                                                    |                           |
|       |                        | Inbond Control Number       |                                                                                                    |                           |
|       |                        | DG Check                    |                                                                                                    |                           |
|       |                        | DGM Override                |                                                                                                    |                           |
|       |                        | DGM Flight Limits           |                                                                                                    |                           |
|       |                        | Flight Utilization          |                                                                                                    |                           |
|       |                        | view master codes           |                                                                                                    |                           |
|       |                        |                             |                                                                                                    | Query (F7)                |
|       |                        |                             |                                                                                                    | Edit (F2)                 |
|       |                        |                             |                                                                                                    | Add (Ins)                 |
|       |                        |                             |                                                                                                    | Contraction of the second |
|       |                        |                             |                                                                                                    | OR                        |
|       |                        |                             |                                                                                                    | Exit Screen               |

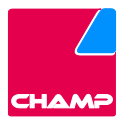

| S                                                                                             |                                                                                                    |                                                                                                    | Active S                                             |
|-----------------------------------------------------------------------------------------------|----------------------------------------------------------------------------------------------------|----------------------------------------------------------------------------------------------------|------------------------------------------------------|
|                                                                                               |                                                                                                    |                                                                                                    | Menu                                                 |
|                                                                                               |                                                                                                    |                                                                                                    | Countrie                                             |
|                                                                                               |                                                                                                    |                                                                                                    |                                                      |
|                                                                                               |                                                                                                    |                                                                                                    | Record                                               |
|                                                                                               |                                                                                                    |                                                                                                    | Record                                               |
| Airport Code:                                                                                 |                                                                                                    |                                                                                                    |                                                      |
| Country Code                                                                                  | District                                                                                                    | Area 2' A eAWB Ready:                                                                                                    |                                                      |
| City Code:                                                                                    |                                                                                                    | State:                                                                                                    |                                                      |
| Time Zone:                                                                                    |                                                                                                    | ×                                                                                                    |                                                      |
| Collect Carrie                                                                                | <b>E</b>                                                                                                    | Transfer Carrier.                                                                                                    |                                                      |
| Default Conne                                                                                 | ection Time: <u>Airport-M</u>                                                                                                    | iles Truck Companies ULD Repair Insurance Companies                                                                                                    |                                                      |
|                                                                                               |                                                                                                    |                                                                                                    |                                                      |
| Remarks:                                                                                      |                                                                                                    |                                                                                                    |                                                      |
|                                                                                               |                                                                                                    |                                                                                                    |                                                      |
|                                                                                               |                                                                                                    |                                                                                                    |                                                      |
|                                                                                               | EU Special Terri<br>UK Customs Ain                                                                                                    | tory 🛄                                                                                                    |                                                      |
|                                                                                               | Cit Guotoma All                                                                                                    |                                                                                                    |                                                      |
|                                                                                               |                                                                                                    |                                                                                                    |                                                      |
|                                                                                               |                                                                                                    |                                                                                                    |                                                      |
|                                                                                               |                                                                                                    |                                                                                                    |                                                      |
|                                                                                               |                                                                                                    |                                                                                                    | Quer                                                 |
|                                                                                               |                                                                                                    |                                                                                                    | Edit (I                                              |
|                                                                                               |                                                                                                    |                                                                                                    | Add (                                                |
|                                                                                               |                                                                                                    |                                                                                                    | Delet                                                |
|                                                                                               |                                                                                                    |                                                                                                    | OK Evit 6                                            |
|                                                                                               |                                                                                                    |                                                                                                    |                                                      |
| ter Data Opti                                                                                 | ions Help                                                                                                    |                                                                                                    | Active                                               |
| ter Data Opti                                                                                 | ions Help                                                                                                    |                                                                                                    | Active<br>Menu<br>Airport<br>Countr                  |
| ter Data Opti                                                                                 | ions Help                                                                                                    | 68                                                                                                    | Active<br>Menu<br>Airports<br>Countr                 |
| ter Data Opti                                                                                 | ions Help<br>puntry Code:                                                                                                    | GB                                                                                                    | Active<br>Menu<br>Airports<br>Countr<br>Record<br>GB |
| ter Data Opti                                                                                 | ions Help<br>buntry Code:<br>buntry Name:                                                                                                    | GB<br>UNITED KINGDOM                                                                                                    | Active<br>Menu<br>Airport:<br>Countr<br>Record<br>GB |
| cc<br>Cc<br>Cc                                                                                | ions Help<br>ountry Code:<br>ountry Name:<br>urrency;                                                                                                    | GB<br>UNITED KINGDOM<br>GBP DOM Currency: A INTL Currency:                                                                                                    | Active<br>Menu<br>Airport<br>Countr<br>Record<br>GB  |
| ter Data Opti<br>Cc<br>Cc<br>Di                                                               | ions Help<br>ountry Code:<br>ountry Name:<br>urrency,<br>alling Code:                                                                                                    | GB<br>UNITED KINGDOM<br>GBP & DOM Currency: A<br>HA MP4 & MC99 & Require HAWB MAN: Y                                                                                                    | Active<br>Menu<br>Airport<br>Countr<br>GB            |
| ter Data Opti<br>Cc<br>Cc<br>Di<br>IA                                                         | ions Help<br>ountry Code:<br>ountry Name:<br>urrency;<br>alling Code:<br>TA Country Number:                                                                                                    | GB<br>UNITED KINGDOM<br>GBP A DOM Currency: A<br>44 MP4 Ø MC99 Ø Require HAWB MAN: Y<br>44 IATA Commission %: 5.0 is CASS Country Ø New CASS ]                                                                                                    | Active<br>Menu<br>Airport<br>Countr<br>GB            |
| iter Data Opti<br>CC<br>CC<br>Ca<br>Di<br>IA<br>Ta                                            | ions Help<br>ountry Code:<br>ountry Name:<br>urrency;<br>alling Code:<br>TA Country Number:<br>ax %:                                                                                                    | GB<br>UNITED KINGDOM<br>GBP & DOM Currency:                                                                                                    | Active<br>Menu<br>Airport:<br>Countr<br>Record<br>GB |
| ter Data Opti<br>Cc<br>Cc<br>Di<br>IA<br>Ta                                                   | ions Help<br>ountry Code:<br>ountry Name:<br>urrency:<br>alling Code:<br>TA Country Number:<br>ix %:<br>ix %:                                                                                                    | GB       UNITED KINGDOM       GBP A     DOM Currency:       A4     MP4 iz       MC99 iz     Require HAWB MAN:       94     IATA Commission %:       50     Is CASS Country iz       New CASS       17:50     Expiry Date:       Old Tax%                                                                                                    | Active<br>Menu<br>Airport<br>Countr<br>Record<br>GB  |
| t <b>ter Data Opti</b><br>Co<br>Co<br>Di<br>IA<br>Ta<br>Ta                                    | ions Help<br>puntry Code:<br>puntry Name:<br>urrency;<br>alling Code:<br>TA Country Number:<br>ax %:<br>ax % for Domestic Shipments:                                                                                                    | GB         UNITED KINGDOM         GBP M       DOM Currency:         44       MP4 IZ         MC99 IZ       Require HAWB MAN:         94       IATA Commission %:         17.50       Expiry Date:         VIOI Domestic Tax%                                                                                                    | Active<br>Menu<br>Airport<br>Countr<br>Record<br>GB  |
| t <b>ier Data Opti</b><br>Cc<br>Cc<br>Di<br>IA<br>Ta<br>Ta<br>L                               | ions Help<br>buntry Code:<br>buntry Name:<br>urrency;<br>alling Code:<br>TA Country Number:<br>ax %:<br>ax %:<br>by for Domestic Shipments:<br>ocal Charges TAX for Intl. Shi                                                                    | GB<br>UNITED KINGDOM<br>GBP DOM Currency: A INTL Currency: A<br>44 MP4 MC99 P Require HAWB MAN: P<br>94 IATA Commission %: 5.0 Is CASS Country P New CASS ]<br>17.50 Expiry Date: V Old Tax%<br>Old Domestic Tax%<br>Old Domestic Tax%                                                                                                    | Active<br>Menu<br>Airport<br>Countr<br>Record<br>GB  |
| tter Data Opti<br>Cc<br>Q<br>Di<br>IA<br>Ta<br>Ta<br>Ta<br>L<br>L<br>M                        | ions Help<br>buntry Code:<br>buntry Name:<br>urrency;<br>alling Code:<br>TA Country Number:<br>ax %:<br>ax %:<br>boom for Domestic Shipments:<br>ocal Charges TAX for Intl. Shi<br>arket Group:                                                  | GB         GBP       DOM Currency:         44       MP4 (         MC99 (       Require HAWB MAN:         94       IATA Commission %:         17.50       Expiry Date:         VIOId Domestic Tax%         Old Domestic Tax%         Dise new EU VAT Rules         EU #       Region         IATA Area:                                                                                                    | Active<br>Menu<br>Airport<br>Countr<br>Recorr<br>GB  |
| tter Data Opti<br>CC<br>CC<br>Q<br>Di<br>IA<br>Ta<br>Ta<br>Ta<br>Ta<br>A                      | ions Help<br>ountry Code:<br>ountry Name:<br>urrency;<br>alling Code:<br>TA Country Number:<br>ax %:<br>ax % for Domestic Shipments:<br>ocal Charges TAX for Intl. Shi<br>arket Group:<br>ccounting Info:                                        | GB         UNITED KINCDOM         GBP =       DOM Currency:         44       MP4 //> MC99 //         94       IATA Commission %:         17.50       Expiry Date:         Y       Old Tax%         Old Domestic Tax%         Old Domestic Tax%         ZU ¥       Region:         MATA Area:                                                                                                    | Active<br>Menu<br>Airport<br>Countr<br>Recorr<br>GB  |
| tter Data Opti<br>CC<br>CC<br>CC<br>CC<br>Di<br>IA<br>Ta<br>Ta<br>L<br>L<br>M<br>A<br>A<br>PP | ions Help<br>ountry Code:<br>ountry Name:<br>urrency;<br>alling Code:<br>TA Country Number:<br>ax %:<br>xx % for Domestic Shipments:<br>ocal Charges TAX for Intl. Shi<br>arket Group:<br>ccounting Info:<br>rofit Centre:                       | GB         UNITED KINGDOM         GBP & DOM Currency:         44       MP4 @ MC99 @ Require HAWB MAN:         94       IATA Commission %:       50         94       IATA Commission %:       50       Is CASS Country @ New CASS         17.50       Expiry Date:       Y       Old Tax%         Old Domestic Tax%                                                                                                    | Active<br>Menu<br>Airport<br>Countr<br>Record<br>GB  |
| ccc<br>Cc<br>Cc<br>Cc<br>Di<br>IA<br>Ta<br>Ta<br>Ac<br>Pr                                     | ions Help<br>Duntry Code:<br>Duntry Name:<br>Urrency:<br>alling Code:<br>TA Country Number:<br>Ix %:<br>Ix % for Domestic Shipments:<br>ocal Charges TAX for Intl. Shi<br>arket Group:<br>Ccounting Info:<br>Tofit Centre:                       | GB         UNITED KINGDOM         GBP A DOM Currency:         44         MP4 Ø MC99 Ø Require HAWB MAN:         Ø4         IATA Commission %:         50         IS CASS Country Ø New CASS         17.50         Expiry Date:         Ø Old Domestic Tax%         Old Domestic Tax%         Duents:         Use new EU VAT Rules :         EU Ø Region:         Manual Cass Payment           Customs Status Mandatory Ø NCTS                                                                                                    | Active<br>Menu<br>Airport:<br>Countr                 |
| tter Data Opti<br>Cc<br>Cc<br>Ci<br>IA<br>Ta<br>Ta<br>L:<br>Mi<br>Ac<br>Pr                    | ions Help<br>ountry Code:<br>ountry Name:<br>urrency:<br>alling Code:<br>TA Country Number:<br>ax % for Domestic Shipments:<br>ocal Charges TAX for Intl. Shi<br>arket Group:<br>ccounting Info:<br>rofit Centre:                                | GB         UNITED KINGDOM         GBP =       DOM Currency:         44       MP4 iz         MM4 iz       MC99 iz         Require HAWB MAN:       Image: Commission %:         64       IATA Commission %:       5.0         17.50       Expiry Date:       Image: Old Tax%         Old Domestic Tax%       Image: Old Domestic Tax%         Image: Considered Mandatory is in IATA Area:       Image: Considered Mandatory is in IATA Area:         Manual Cass Payment         Customs Status Mandatory is in IATA                                                                                                    | Active<br>Menu<br>Airpott<br>Count<br>Record<br>GB   |
| t <b>er Data Opt</b><br>CC<br>CC<br>Di<br>IA<br>Ta<br>Ta<br>L<br>L<br>Pr                      | ions Help<br>buntry Code:<br>buntry Name:<br>urrenCr<br>alling Code:<br>TA Country Number:<br>ax %:<br>ax % for Domestic Shipments:<br>ocal Charges TAX for Intl. Shi<br>arket Group:<br>ccounting Info:<br>rofit Centre:                        | GB         UNTED KINGDOM         GBP =       DOM Currency:         44       MP4 [#]         MACOMMINSION %:       5.0         17.50       Expiry Date:         94       IATA Commission %:         5.0       is CASS Country [#]         17.50       Expiry Date:         94       Old Tax%         17.50       Expiry Date:         95       Old Domestic Tax%         0       Old Domestic Tax%         0       Id Domestic Tax%         0       Id Tax Area:         2       Imagedian:         17.50       Expiry Date:         17.50       Expiry Date:         17.50       Expiry Date:         17.50       Expiry Date:         17.50       Expiry Date:         17.50       Expiry Date:         15.50       Expiry Date:         16.61       Old Domestic Tax%         Domestic Tax%       Imagediane:         15.50       Radion:         15.61       Radion:         16.71       Manual Cass Payment           17.50       Land DAte:         16.51       Manual Cass Payment           16.51 <td< td=""><td>Active<br/>Menu<br/>Airpott<br/>Countr<br/>Recorr<br/>GB</td></td<> | Active<br>Menu<br>Airpott<br>Countr<br>Recorr<br>GB  |
| tter Data Opti<br>CC<br>CC<br>Q<br>Di<br>IA<br>Ta<br>Ta<br>Ta<br>AC<br>Pr                     | ions Help<br>ountry Code:<br>ountry Name:<br>urrency;<br>alling Code:<br>TA Country Number:<br>ax %:<br>TA Country Number:<br>ax % for Domestic Shipments:<br>ocal Charges TAX for Intl. Shi<br>arket Group:<br>ccounting Info:<br>rofit Centre: | GB         UNITED KINCDOM         GBP =       DOM Currency:         44       MP4 //         94       IATA Commission %:         94       IATA commission %:         17.50       Expiry Date:         VID dot Tax%          Old Domestic Tax%                                                                                                    | Active<br>Menu<br>Airpott<br>Countr                  |
| tter Data Opti<br>CC<br>CC<br>CC<br>Di<br>IA<br>Ta<br>Ta<br>L<br>L<br>M<br>A<br>A             | ions Help<br>ountry Code:<br>ountry Name:<br>urrency;<br>alling Code:<br>TA Country Number:<br>tax %:<br>arke for Domestic Shipments:<br>ocal Charges TAX for Intl. Shi<br>arket Group:<br>counting Info:<br>rofit Centre:                       | GB         UNITED KINGDOM         GBP & DOM Currency:         44       MP4 Ø MC99 Ø Require HAWB MAN:         94       IATA Commission %:       50         94       IATA Commission %:       50         95       IZ.50       Expiry Date:         94       IATA Commission %:       50         17.50       Expiry Date:       9         Old Domestic Tax%                                                                                                    | Active<br>Menu<br>Airpott<br>Countr<br>Record<br>GB  |
| tter Data Opti<br>CC<br>CC<br>CC<br>CC<br>CC<br>CC<br>CC<br>CC<br>CC<br>CC<br>CC<br>CC<br>CC  | ions Help<br>Duntry Code:<br>Duntry Name:<br>Urrency;<br>alling Code:<br>TA Country Number:<br>Ix %:<br>Ix % for Domestic Shipments:<br>Ocal Charges TAX for Intl. Shi<br>arket Group:<br>Eccounting Info:<br>Tofit Centre:                      | GB         UNITED KINGDOM         GEP A DOM Currency:         44       MP4 Ø MC99 Ø Require HAWB MAN:         94       IATA Commission %:       50 is CASS Country Ø New CASS []         17.50       Expiry Date:       Ø Old Tax%         Ø USe new EU VAT Rules []       Cut Domestic Tax%         EU Ø Region       Ø IATA Area:         Manual Cass Payment []       Customs Status Mandatory Ø NCTS []       MRN: []         Shipper Consignee Mandatory Export []       Import []       Transit []         Mandatory ZIP []       State []       Load RAKC Data and Validate missing agent RAKC Id []                                                                                                    | Active<br>Menu<br>Airport:<br>Countr<br>Record<br>GB |
| tter Data Opti<br>Cc<br>Cc<br>Di<br>IA<br>Ta<br>Ta<br>L<br>M<br>Ac<br>Pr                      | ions Help<br>ountry Code:<br>ountry Name:<br>urrency.<br>alling Code:<br>TA Country Number:<br>ixx %:<br>ixx % for Domestic Shipments:<br>ocal Charges TAX for Intl. Shi<br>arket Group:<br>ccounting Info:<br>rofit Centre:                     | GB         UNITED KINGDOM         GBP M DOM Currency:         44         MP4 Ø MC99 Ø Require HAWB MAN:         94         IATA Commission %:         50         IS CASS County Ø New CASS         1750         Expiry Date:         Ø Old Domestic Tax%         Old Domestic Tax%         Old Domestic Tax%         Diments         Use new EU VAT Rules         ZU Ø Region:         Manual Cass Payment [         Customs Reference Mandatory Export [         Imanual Cass Reference Mandatory [                                                                                                    | Active<br>Menu<br>Airport<br>Count<br>Record<br>GB   |
| tter Data Opti<br>Cc<br>Cc<br>Ci<br>IA<br>Ta<br>Ta<br>L<br>L<br>Mi<br>Ac                      | ions Help<br>ountry Code:<br>ountry Name:<br>urrency;<br>alling Code:<br>TA Country Number:<br>ax %:<br>ax % for Domestic Shipments:<br>ocal Charges TAX for Intl. Shi<br>arket Group:<br>ccounting Info:<br>rofit Centre:                       | GB         UNITED KINGDOM         GSP ==       DOM Currency: =         44       MP4 [z]         M4       MC99 [z]         Require HAWB MAN:                                                                                                    | Active<br>Menu<br>Airport<br>Count<br>Recorr<br>GB   |

• Choose "Country Code" Link from the screen

- Query Country Code GB on the country Screen
- Click Edit and delete EU from Market Group
- Click OK
- Call clear is enough

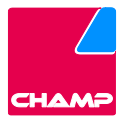

1.2. Remove GB from EU Country List settings from Prog.ini for customers using TGC Interface

| What:  | Remove "GB" from the Cargospot prog. ini EU Country List setting.     |  |  |  |  |  |  |
|--------|-----------------------------------------------------------------------|--|--|--|--|--|--|
| Why :  | To make sure UK shipments to be reported to TGC for all traffic.      |  |  |  |  |  |  |
|        | <ul> <li>Cargospot Prog.ini [gcg] section has this setting</li> </ul> |  |  |  |  |  |  |
| How :  | [gcg] euCountryList= CH,FR,GB,                                        |  |  |  |  |  |  |
| -      | This file needs to be edited and GB must be removed.                  |  |  |  |  |  |  |
|        | Cargospot Server has to be restarted                                  |  |  |  |  |  |  |
|        |                                                                       |  |  |  |  |  |  |
|        | <ul> <li>Hosted Customers:</li> </ul>                                 |  |  |  |  |  |  |
| Who :  | CHAMP will liaise with you to take care of this process               |  |  |  |  |  |  |
| WIIO . | <ul> <li>Licensed Customers:</li> </ul>                               |  |  |  |  |  |  |
|        | Customers designated admin user should perform this task.             |  |  |  |  |  |  |
| When:  | In due time (31 <sup>st</sup> December?)                              |  |  |  |  |  |  |

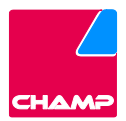

1.3. Advised additional setting change in Cargospot to display custom status

| What: | Station Settings Screen to activate customs column in arrival screen.                                                                                                    |
|-------|----------------------------------------------------------------------------------------------------|
| Why : | To facilitate manual adjustments of wrongly reported Incoming UK shipments.                                                                                                    |
| How:  | As per below description                                                                                                    |
| Who : | <ul> <li>Customers who will use Cargospot for direct UK customs reporting</li> <li>Hosted Customers:<br/>Customers designated admin user.</li> <li>Licensed Customers:<br/>Customers designated admin user.</li> </ul> |
| When: | Any time.                                                                                                    |

### • Master data>Others>Station Setting screen, manually check the tick box.

| 🚳 Hand2 Swissport [trunk] | build:65568[rev:381843] | (PELINMAN-LHR-S       | LS shed SLS) Stati | on Setting        |                  |               |                  |          |            |   | -           |                    | ×    |
|---------------------------|-------------------------|-----------------------|--------------------|-------------------|------------------|---------------|------------------|----------|------------|---|-------------|--------------------|------|
| Main Master Data Optio    | ns Help                 |                       |                    |                   |                  |               |                  |          |            |   |             |                    |      |
| 1 Station 2 Office 3      | Carriers 4 Latest       | <u>5</u> Number Set   | 6 Parameters       | 7 Free Text       | 8 Remarks        | <u>9</u> SHC  | 10 Handling A    | gent     | 11 Choice  | 1 | Active      | Screer             | ns   |
| Station:                  | LHR 🔺 Of                | fline 🗌 🛛 🛛 FBL N     | linutes Fax/       | Email Override    | Is HDQ 🗌         |               |                  |          |            |   | Arriva      | l/Deliver          | ay . |
| Account Station           | a: LHR Division (       | Code: 📃 💌 N           | lumber Code:       |                   |                  |               |                  |          |            |   | Statio      | n Settin           | g    |
| Sender Addres             | s: XXXCPXH              | E-mail:               |                    |                   |                  |               |                  |          |            |   |             |                    |      |
| Currency:                 | EUR A Region            | n: EUR 🔺 HH           | T Acceptance us    | e WAT Status      | 1                |               |                  |          |            |   | Recor       | d List             |      |
| Dofault Carrior           | Edit Ar                 | rival Dato/Time by I  | Duty Code 🗔 . Cr   | asto INV: Import  |                  | мет 🗔         |                  |          |            |   | LHR         | OXCPX              | н    |
| Delaun Carrier.           |                         | ivar bate/ fille by t |                    | eate inv. import  |                  | M31 []        |                  |          |            |   |             |                    |      |
| Language:                 | ENG A IRR cod           | le: Flags             | : Disable          | SHC Fields        | Validate Agt. R  | RAKC ID       | Send OSS-ele     | ment 💵   | CRF All    |   |             |                    |      |
| Report Director           | y: gb V/                | AT for Import Colle   | ct AWB: No VA      | r 🗾 Ge            | n.Inv Landside   | Import(.      | ARR) & CC 💌      | Supp:    | Import 💌   |   |             |                    |      |
| CC-Fee with:              | Other Charges           | Seper                 | ate Warning Que    | eue:              | ▼ Gen            | ı Inv Multi-( | Currency 🗌       |          |            |   |             |                    |      |
| Delivery:                 | Separat                 | e: Both 💌 D           | elivery weight=cl  | narge 🗹 🛛 Auto    | Dlv.Receipt 🗹    | Auto AF       | R 🗹 AC Posi      | tion 🔲   |            |   |             |                    |      |
| Two Phase Acc             | eptance: Both           | Skip Pre-Manifest     | Div after inv:     | No 💌 Invoi        | ce Date is Deliv | very 🗹        |                  |          |            |   |             |                    |      |
| Pref. Storage L           | .ocation 🗆              | Mand.Locatio          | on AWB Both        | ULD: No           | FSU/             | DLV at Pic    | kup 🗹 Max Pic    | kup Ho   | urs:       |   |             |                    |      |
| Import Custom             | is Column 📋 🛛 Mand      | atory Person ID 🗌     | Local Charge       | s with Units 🔲    | Storage Pick     | up Agent      | Agent Sec        | urity 🗌  |            |   |             |                    |      |
| Manifest By Ca            | irt 🗌 Mand.DGR Piec     | ces 🗌 Landside:       | Consol 🗌 Inv a     | t Dep 🗹 EU Pa     | llet No 💌        | Gen.Inv T     | ax Code 🗹 🛛 G    | eninv C  | ombineCc 🗌 |   |             |                    |      |
| Arr.Notice for I          | MST Unclaimed D         | ays: Create           | HAWB Arr 🗹 🛚       | lail: Skip Pre-Ma | anifest 🗌 Incl   | ude Expor     | t in CASS handl  | ing 🗹    | Auto DIS 🗹 |   |             |                    |      |
| Mandatory X-Ra            | ay: No 💌                | SEC: Yes              | Truck Cor          | solidation: No    |                  | ▼ F           | light Import Chr | gWt 🗹    |            |   |             |                    |      |
| HHT Location:             | Export:                 | Collect:              |                    | Import:           | <u>^</u>         |               |                  |          |            |   |             |                    |      |
| Select Image              | Update ALL stations     | with Image VAT        | by Customs Stat    | us Agent: Impo    | ort 💌 Carrier:   | No            | DGM: Yes & 1     | Manifest | -          |   |             |                    |      |
|                           |                         |                       |                    |                   |                  |               |                  |          |            |   | Que<br>Edit | ery (F7)<br>t (F2) |      |